# Ihre Lufthansa Group Airlines Buchungsplattform

lufthansagroup.com

Austrian 🗡 😪 Lufthansa 🕂 SWISS 🛛 🔬 bru

brussels airlines Eurowings

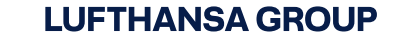

## Anleitung für Ihre personalisierte Buchungsplattform

- Sobald ein Meetings & Events bzw. Health & Medical Vertrag unterschrieben ist und Sie uns Ihr gewünschtes Logo zur Verfügung gestellt haben, wird eine personalisierte Buchungsplattform für eine begrenzte Nutzergruppe für Sie eingerichtet.
- Sie erhalten ein Lufthansa Group Logo und Textbausteine (in deutscher und englischer Sprache) von uns, diese können Sie zur Information der Reisenden auf Ihrer Website nutzen.
- Die Textbausteine enthalten einen Buchungslink und den Zugangscode, mit dem die Reisenden auf die personalisierte Buchungsplattform gelangen.
- Reisebüros können die Anweisungen zur Ausstellung der vergünstigten Tickets über eine Lufthansa Group E-Mail-Adresse anfordern, die wir ebenfalls zur Verfügung stellen.

Austrian 🗡 😪 Lufthansa 🕂 SWISS

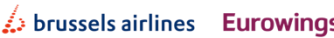

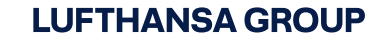

## Unser Angebot soll rechtzeitig und prominent auf Ihrer Webseite platziert werden

#### Sondertarife der Lufthansa Group Airlines

Die Lufthansa Group Airlines bringen Menschen zusammen – jeden Tag, auf der ganzen Welt. Das globale Streckennetz von Austrian Airlines, Lufthansa, SWISS, Brussels Airlines und Eurowings bietet optimale Verbindungs- und Kombinationsmöglichkeiten. So profitieren Sie von schnellen und direkten Flugverbindungen zum Event.

Über den Link https://www.lufthansa.com/de/de/meetings-und-events-teilnehmer und mit dem Event Code <u>XXXXXX</u> erreichen Sie die Buchungsplattform. Die ermäßigten Tarife werden automatisch angezeigt.

Achtung: Lassen Sie während der Buchung Pop-ups in Ihrem Browser dauerhaft zu, da sich sonst das Fenster in der Buchungsplattform nicht öffnet.

Selbstverständlich können Sie auch über Ihr IATA-Reisebüro buchen. Unter Angabe des Event Codes <u>XXXXXX</u> kann das Reisebüro die Ticketing Instructions per E-Mail an <u>lufthansa.mobility@dlh.de</u> anfordern.

Ihre Lufthansa Group Airlines Buchungsplattform 01.10.2019 Seite 3

Austrian 🗡 😪 Lufthansa 🖉 SWISS

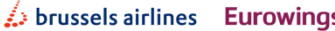

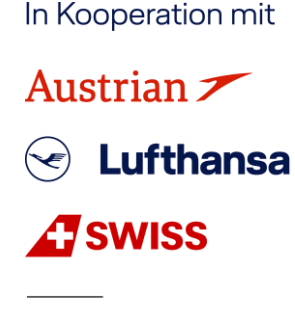

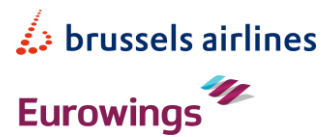

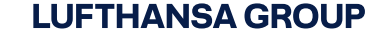

## Der Buchungslink führt zur Einstiegsseite, hier wird der Zugangscode eingegeben:

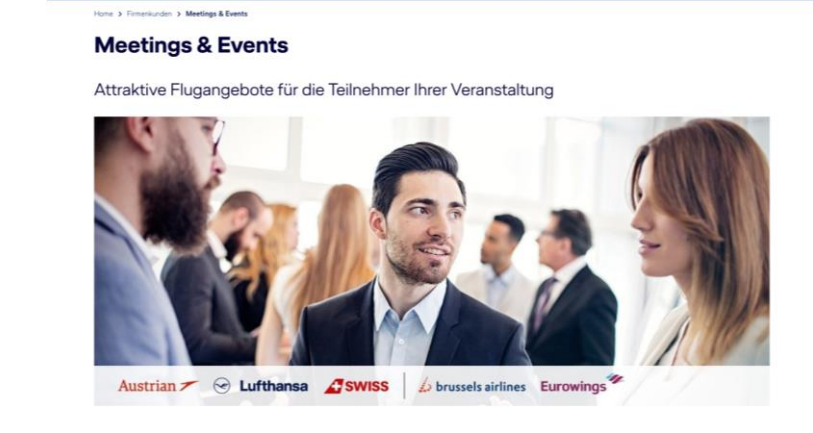

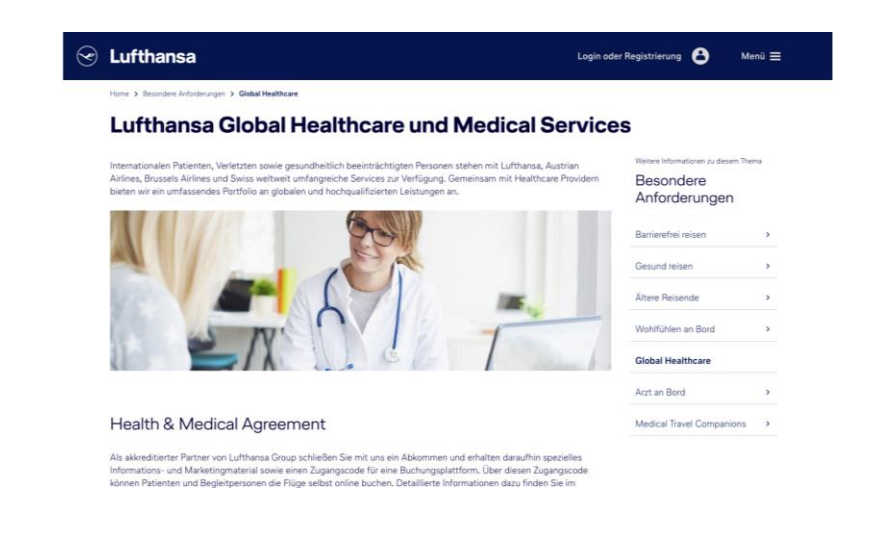

Angebot für ermäßigte Flüge

Bitte geben Sie hier Ihren Zugangscode ein.

Login oder Registrierung 🔒

Menü 🚍

Event Code
Zur Buchung

😪 Lufthansa

Austrian 🗡 😪 Lufthansa 🕂 SWISS

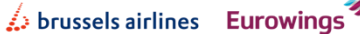

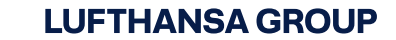

### Der Reisende kann nun von vergünstigten Preisen und Bedingungen profitieren

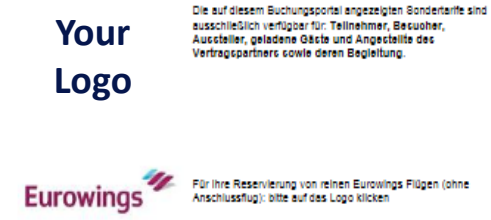

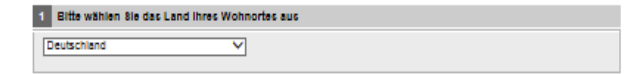

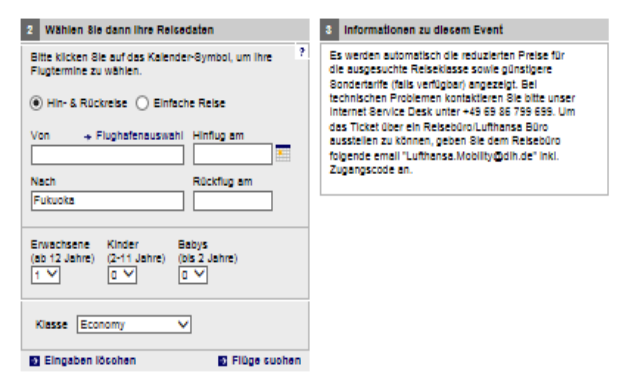

Ihre Lufthansa Group Airlines Buchungsplattform 01.10.2019 Seite 5

Austrian 🗡 😪 Lufthansa 🕂 SWISS

brussels airlines Eurowings

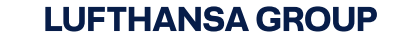

# Vielen Dank für Ihre Aufmerksamkeit

lufthansagroup.com

Austrian 🗡 😪 Lufthansa 🕂 SWISS 🛛 💪 br

brussels airlines Eurowings

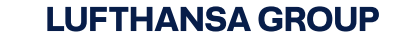